## ARIA – Blood products – how to complete questionnaire, prescribe and add drug admin

Prescriber - open patient, click Assessments - Questionnaires from drop down menu

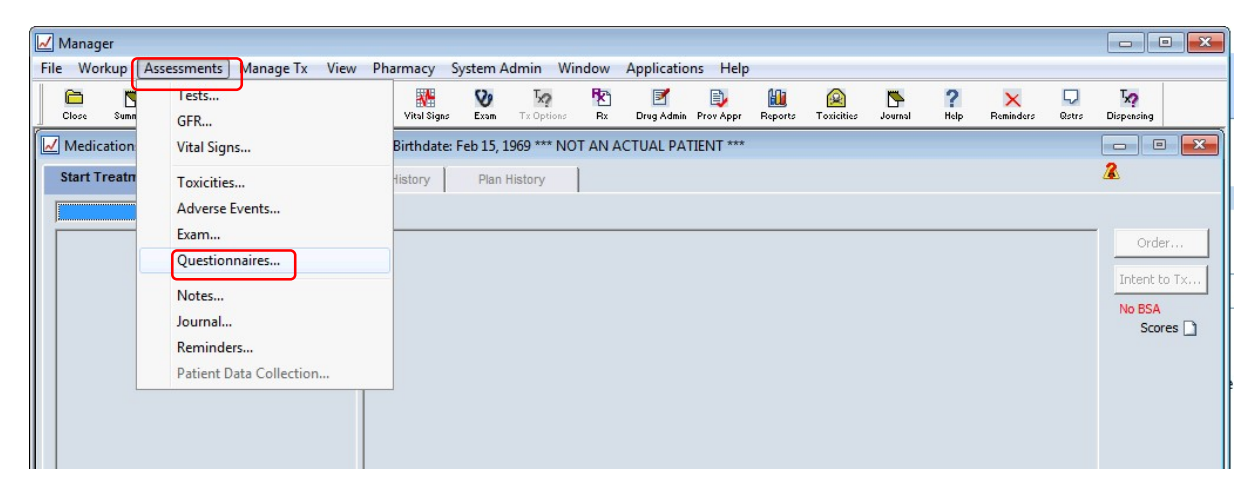

Click New (bottom left) - select Blood Transfusion (Tx) Record - for Authorisation questionnaire

| Close   | Summary             | H <sub>×</sub><br>History | Notes       | Flow Sheet | Chart      | Vital Signs   | Sexom   | Tx Optic | ns Rx       | Drug Admi      | n Prov Appr | Reports     | <b>E</b><br>Toxicities | di lenvol   | ?<br>Help       | X<br>Reminders | Qstrs       | Tx?<br>Dispensing |          |  |  |  |  |
|---------|---------------------|---------------------------|-------------|------------|------------|---------------|---------|----------|-------------|----------------|-------------|-------------|------------------------|-------------|-----------------|----------------|-------------|-------------------|----------|--|--|--|--|
| View Ti | nt Questio          | nnaires - :               | zz i est, B | lood produ | cts - 35/  | (1596548 - Bi |         | Select Q | uestionnai  | re             |             |             |                        |             |                 |                |             |                   |          |  |  |  |  |
| Date    | 3/04/2020           |                           | odav        | -          |            |               |         | Туре     |             |                |             | Title       |                        |             |                 |                |             |                   |          |  |  |  |  |
| 1       |                     |                           |             |            |            |               |         | Click h  | ere to ente | r filter crite | ria         |             |                        |             |                 |                |             |                   |          |  |  |  |  |
|         |                     |                           |             |            |            |               |         | Adver    | se Reaction | ı              |             | EXTRAVA     | SATION DO              | CUMENT.     | ATION SL        | IP             |             |                   |          |  |  |  |  |
|         | 1-                  |                           |             |            |            |               |         | Clinica  | al          |                |             | BEVACIZU    | JMAB pre-a             | dministra   | tion ched       | k              |             |                   |          |  |  |  |  |
| Jate    | Т                   | ype                       |             | Title      |            |               |         | Clinica  | 1           |                | <b>~</b>    | Bilateral E | Breast: Path           | ology Que   | stionnair       | rev11          | <b>_</b>    |                   |          |  |  |  |  |
|         |                     |                           |             |            |            |               |         | Clinica  | al          |                |             | Blood Tra   | ansfusion (T           | x) Record-  | for Autho       | orisation      |             |                   |          |  |  |  |  |
|         |                     |                           |             |            |            |               |         | Clinica  | al          |                |             | Blood Tra   | ansfusion N            | ote         |                 |                |             |                   |          |  |  |  |  |
|         |                     |                           |             |            |            |               |         | Clinica  | al          |                |             | Breast: Ne  | ew Patient (           | Checklist v | 1.5             |                |             |                   |          |  |  |  |  |
|         | No guartiannairea b |                           |             |            |            |               | Clinica | al       |             |                | Breast: Pa  | thology Qu  | estionnai              | re v2.0     |                 |                |             |                   |          |  |  |  |  |
|         |                     |                           |             | No que     | estionnair | es have been  |         | Clinica  | al          |                |             | Cyclopho    | sphamide               | IV non-ond  | cology v1       | .1             |             |                   |          |  |  |  |  |
|         |                     |                           |             |            |            |               |         | Clinica  | 1           |                |             | Discontin   | nue Ambula             | tory Pump   | Note            |                |             |                   |          |  |  |  |  |
|         |                     |                           |             |            |            |               |         |          | al          |                |             | Extravasa   | tion Note              |             |                 |                |             |                   |          |  |  |  |  |
|         |                     |                           |             |            |            |               | Clinica | al       |             |                | HHFT Intr   | athecal Che | emotherap              | by Record   | ofProcedu       | re             |             |                   |          |  |  |  |  |
|         |                     |                           |             |            |            |               | Clinica | al       |             |                | HHFT Intr   | athecal Che | emotherap              | by Treatm   | nent Initiation | n              |             |                   |          |  |  |  |  |
|         |                     |                           |             |            |            |               | Clinica | 1        |             |                | HHFT Rev    | view of ong | oing IT che            | emothera    | вру             |                |             |                   |          |  |  |  |  |
|         |                     |                           |             |            |            |               |         |          |             |                |             | Clinica     | 1                      |             |                 | Hormone        | e Therapy Q | uestionna         | ire v1.1 |  |  |  |  |
|         |                     |                           |             |            |            |               |         |          |             | Clinica        | 1           |             |                        | Infusion 1  | Tx Form         |                |             |                   |          |  |  |  |  |
|         |                     |                           |             |            |            |               |         | Clinica  | 1           |                |             | Irradiated  | d Blood Pro            | ducts       |                 |                |             |                   |          |  |  |  |  |
|         |                     |                           |             |            |            |               |         | Clinica  | 1           |                |             | Lymphon     | na Chemoti             | nerapy Che  | ecklist vu.     | 1              |             |                   |          |  |  |  |  |
|         |                     |                           |             |            |            |               |         | Clinica  | 1           |                |             | MUSITOR     | Patients re            | ceiving Ch  | emother         | ару            |             |                   |          |  |  |  |  |
|         |                     |                           |             |            |            |               |         | Clinica  | 1           |                |             | OTC NUD     | STNUTRII.              | INACHITATI  | CON             | CHART          |             |                   |          |  |  |  |  |
|         |                     |                           |             |            |            |               |         | Clinica  | 11          |                |             | Dalliative  | Chamotha               |             | ion Makir       | ~              |             |                   |          |  |  |  |  |
|         |                     |                           |             |            |            |               |         | Clinica  | 1           |                |             | Patient C   | hemothera              | ny Medica   | tion Pace       | 9<br>ordud     |             |                   |          |  |  |  |  |
|         |                     |                           |             |            |            |               |         | Clinica  | 1           |                |             | Patient Fr  | ducation or            | al anti can | cer agen        | te DADT 1      |             |                   |          |  |  |  |  |
|         |                     |                           |             |            |            |               | -       | Clinica  | 1           |                |             | Patient Ec  | lucation or            | al anti-can | cer agen        | ts - PART 2    |             |                   |          |  |  |  |  |
|         |                     |                           |             |            |            |               | -       | Clinica  | <br>1       |                |             | Periphera   | Drug Adn               | ninistratio | n Note          |                |             |                   |          |  |  |  |  |
|         |                     |                           |             |            |            |               |         | Clinica  | al          |                |             | PHT CHE     | MOTHERAF               | Y BOOKIN    | G FORM          | (v1.7)         |             |                   |          |  |  |  |  |
| Nev     | v                   | Answer.                   |             | View       | E          | rror          | -       | Clinica  | al          |                |             | PHT IMM     | UNOTHER                | APYCHECK    | LIST            | ·····          |             |                   |          |  |  |  |  |
|         |                     |                           |             |            |            |               |         | Clinica  | al          |                |             | PHT-Holi    | stic Needs             | Assessmer   | nt v1.0         |                |             |                   |          |  |  |  |  |
| y       |                     |                           |             |            | _          |               |         | Clinica  | al          |                |             | PHT-PICC    | Insertion F            | ecord v1.   | 1               |                |             |                   |          |  |  |  |  |
|         |                     |                           |             |            |            | 1 1           |         | Clinica  | 1           |                |             | PHT-PICC    | Line Requ              | est v1.2    |                 |                |             |                   |          |  |  |  |  |
|         |                     |                           |             |            |            |               | H       |          |             |                |             |             |                        |             |                 |                |             |                   |          |  |  |  |  |

This questionnaire can be set up as a favourite – click **Favourites** – highlight **Blood Transfusion (Tx) Record – for Authorisation** on left of the screen, click \_\_\_\_\_

| orite Questionnaires Fo | pr                                        |   |   |           |      |
|-------------------------|-------------------------------------------|---|---|-----------|------|
| Kimber, Donna           | <b>*</b>                                  |   |   |           |      |
|                         |                                           |   |   |           |      |
| ilable                  |                                           |   | • | Favorites |      |
| Туре                    | - Title                                   |   | • | Title     | Туре |
| Clinical                | RITUXIMAB administration                  |   | G |           |      |
| Clinical                | RT BREAST REFERRAL FORM (V1.1)            |   |   |           |      |
| Clinical                | RADIOTHERAPY REFERRAL FORM (RTF 0         |   |   |           |      |
| Clinical                | Scalp Cooling Cycle 1                     |   |   |           |      |
| Clinical                | Scalp Cooling subsequent cycles           |   |   |           |      |
| Clinical                | SRH CHEMOTHERAPY BOOKING FORM (           |   |   |           |      |
| Clinical                | SRH-Pre Chemotherapy Checklist - FIRST    |   |   |           |      |
| Clinical                | SRH-Holistic Needs Assessment v11         |   |   |           |      |
| Clinical                | SRH-Treatment Record -non-chemo acti      |   |   |           |      |
| Clinical                | SRH Day Unit Patient Assessment v1        |   |   |           |      |
| Clinical                | Test Tag in Questionnaires                |   |   |           |      |
| Clinical                | Blood Transfusion (Tx) Record -for Author |   |   |           |      |
| Clinical                | PHT-Treatment Record -non-chemo acti      |   |   |           |      |
| Clinical                | Triage Log Sheet                          |   |   |           |      |
| Clinical                | Venesection-Assessment/Plan Haemachr      | - |   |           |      |
| Clinical                | Venesection-Assessment/Plan Polycytha     | - |   |           |      |
| Clinical                | Venesection-Procedure Note v1             |   |   |           |      |
| Followup                | Breast Cancer FUA (Patients in Remission) |   |   |           |      |
| Trial Registration      | CLINICAL TRIALS PARTICIPATION FORM        | - |   |           |      |
| -                       |                                           | * |   |           |      |

This will add to your favourites, and appear automatically when you next to go questionnaires (uncheck Show All Questionnaires)

|      | ~   | Mar  | nager    |                |                           |            |            |            |             |                  |                          |           |                 |            |              |                   |            |           |                |            |                               | •  | 23    |
|------|-----|------|----------|----------------|---------------------------|------------|------------|------------|-------------|------------------|--------------------------|-----------|-----------------|------------|--------------|-------------------|------------|-----------|----------------|------------|-------------------------------|----|-------|
|      | Fil | e I  | Norkup   | Ass            | essments                  | s Man      | age Tx Vi  | ew Ph      | armacy      | System           | Admin W                  | indow     | Applicatio      | ns Help    |              |                   |            |           |                |            |                               |    | ea    |
| _    |     | Clos | e Sur    | <b>S</b> nmary | H <sub>×</sub><br>History | Part Notes | Flow Sheet | Rant Chart | Vital Signs | <b>V</b><br>Exam | <b>5</b> ?<br>Tx Options | Fk:<br>Bx | 📝<br>Drug Admin | Drov Appr  | Reports      | (Q)<br>Toxicities | Journal    | ?<br>Help | X<br>Reminders | 💭<br>Rstrs | T <sub>22</sub><br>Dispensing |    |       |
|      |     | Pat  | tient Qu | lestion        | nnaires - z               | zzTest, B  | lood produ | cts - 3    | 🌇 Selec     | t Questi         | onnaire                  |           |                 |            |              |                   |            |           |                |            | ×                             | þc | 23    |
|      | F   | View | Time Pe  | eriod          |                           |            |            |            | -           |                  |                          |           |                 |            |              |                   |            |           |                |            |                               |    |       |
| ٦    |     | Dat  | e 03/04/ | 2020           | T 🔳 🗖                     | oday       | -          |            | Ту          | pe               |                          |           | - Titl          | e          |              |                   |            |           |                |            | -                             |    |       |
|      |     |      |          |                |                           |            |            |            | Cli         | ck here t        | o enter filter (         | criteria  |                 |            |              |                   |            |           |                |            |                               |    |       |
|      |     |      |          |                |                           |            |            |            | Cli         | nical            |                          |           | Blo             | od Transfu | ision (Tx) P | lecord-for        | Authorisat | tion      |                |            |                               |    | _   - |
| 1    |     | Date |          | Ту             | pe                        |            | Title      |            |             |                  |                          |           |                 |            |              |                   |            |           |                |            |                               |    |       |
| 4    |     |      |          |                |                           |            |            |            |             |                  |                          |           |                 |            |              |                   |            |           |                |            |                               |    |       |
| 4    |     |      |          |                |                           |            |            |            |             |                  |                          |           |                 |            |              |                   |            |           |                |            |                               |    |       |
| AF   |     |      |          |                |                           |            |            |            |             |                  |                          |           |                 |            |              |                   |            |           |                |            |                               |    | er    |
|      |     |      |          |                |                           |            | No que     | estionna   |             |                  |                          |           |                 |            |              |                   |            |           |                |            |                               |    |       |
|      |     |      |          |                |                           |            |            |            |             |                  |                          |           |                 |            |              |                   |            |           |                |            |                               |    |       |
|      |     |      |          |                |                           |            |            |            |             |                  |                          |           |                 |            |              |                   |            |           |                |            |                               |    |       |
| -    |     |      |          |                |                           |            |            |            |             |                  |                          |           |                 |            |              |                   |            |           |                |            |                               |    |       |
| 7    |     |      |          |                |                           |            |            |            |             |                  |                          |           |                 |            |              |                   |            |           |                |            |                               |    |       |
| Pr   |     |      |          |                |                           |            |            |            |             |                  |                          |           |                 |            |              |                   |            |           |                |            |                               |    |       |
| I've |     |      |          |                |                           |            |            |            |             |                  |                          |           |                 |            |              |                   |            |           |                |            |                               |    |       |
|      |     |      |          |                |                           |            |            |            |             |                  |                          |           |                 |            |              |                   |            |           |                |            |                               |    |       |
|      |     |      |          |                |                           |            |            |            |             |                  |                          |           |                 |            |              |                   |            |           |                |            |                               |    |       |
|      |     |      |          |                |                           |            |            |            |             |                  |                          |           |                 |            |              |                   |            |           |                |            |                               |    |       |
|      |     |      |          |                |                           |            |            |            |             |                  |                          |           |                 |            |              |                   |            |           |                |            |                               |    |       |
|      |     |      |          |                |                           |            |            |            |             |                  |                          |           |                 |            |              |                   |            |           |                |            |                               |    |       |
|      |     |      |          |                |                           |            |            |            |             |                  |                          |           |                 |            |              |                   |            |           |                |            |                               |    |       |
|      |     |      |          |                |                           |            |            |            |             |                  |                          |           |                 |            |              |                   |            |           |                |            |                               |    |       |
|      |     |      |          |                |                           |            |            |            |             |                  |                          |           |                 |            |              |                   |            |           |                |            |                               |    |       |
|      |     |      |          |                |                           |            |            |            |             |                  |                          |           |                 |            |              |                   |            |           |                |            |                               |    |       |
|      |     | Ν    | lew      |                | Answer                    |            | View       |            |             |                  |                          |           |                 |            |              |                   |            |           |                |            |                               | 2  |       |
|      | De  | al.  |          |                |                           | _          |            |            |             |                  |                          |           |                 |            |              |                   |            |           |                |            |                               | -  | _     |
|      | Rea | idy  |          |                |                           |            |            |            |             |                  |                          |           |                 |            |              |                   |            |           |                |            |                               |    | 14    |
|      |     |      |          |                |                           |            |            |            |             |                  |                          |           |                 |            |              |                   |            |           |                |            |                               |    |       |
|      |     |      |          |                |                           |            |            |            | Prev        | iew              | Favorites                |           | Show All Out    | stionnaire | 25           |                   |            | [         | ОК             |            | ancel                         |    |       |
|      |     |      |          |                |                           |            |            |            |             |                  |                          |           |                 |            |              |                   |            | L.        |                |            |                               |    |       |

| Date/Time - | Status   | Title                  | Title | Blood Transfusion (Tx) R  | ecord-for Authorisation |      |                 |       |         |   |   |
|-------------|----------|------------------------|-------|---------------------------|-------------------------|------|-----------------|-------|---------|---|---|
| 03/Apr/2020 | Optional | Blood Transfusion (Tx) | Туре  | Clinical                  |                         | Date | 03 / Apr / 2020 | ▼ Tim | e 17:00 | * |   |
|             |          |                        |       |                           |                         |      |                 |       |         | Ţ |   |
|             |          |                        | Red   | blood cells               |                         |      |                 |       |         |   |   |
|             |          |                        |       | 🖲 Yes 💿 No                |                         |      |                 |       |         |   |   |
|             |          |                        | Unit  | 5                         |                         |      |                 |       |         |   |   |
|             |          |                        | Tran  | sfusion Rate/duration     |                         |      |                 |       |         | • |   |
|             |          |                        |       | 2 hours                   |                         |      | _               |       |         |   |   |
|             |          |                        | Plate | elets                     |                         |      |                 |       |         |   |   |
|             |          |                        |       | 🔿 Yes 💿 No                |                         |      |                 |       |         |   |   |
|             |          |                        | Tran  | sfusion Rate/duraton      |                         |      | _               |       |         |   |   |
|             |          |                        | CMV   | ′ neg*                    |                         |      |                 |       |         |   |   |
|             |          |                        |       | 🔿 Yes 💿 No                |                         |      |                 |       |         |   |   |
|             |          |                        | Irrac | liated*                   |                         |      |                 |       |         |   |   |
|             |          |                        |       | 🔿 Yes 🛛 💿 No              |                         |      |                 |       |         |   |   |
|             |          |                        | India | ation of Transfusion code |                         |      |                 |       |         |   | - |
|             |          |                        |       | R2                        |                         |      |                 |       |         |   |   |

Click **OK** – you can now complete the questionnaire – click **Approve** 

The questionnaire appears as approved

| 2   | Manage              | er                    |                           |            |                    |            |             |                  |                   |            |                 |           |          |                   |              |           |                |            |                                 |
|-----|---------------------|-----------------------|---------------------------|------------|--------------------|------------|-------------|------------------|-------------------|------------|-----------------|-----------|----------|-------------------|--------------|-----------|----------------|------------|---------------------------------|
| Fil | e Wor               | kup A                 | ssessments                | Manage     | Tx Vie             | w Pha      | rmacy S     | ystem A          | dmin W            | indow      | Applicatio      | ons Help  |          |                   |              |           |                |            |                                 |
|     | Close               | Summary               | H <sub>×</sub><br>History | Notes Fl   | ow Sheet           | E<br>Chart | Vital Signs | <b>V</b><br>Exam | Tx?<br>Tx Options | Px<br>Bx   | 📝<br>Drug Admir | Prov Appr | Reports  | (A)<br>Toxicities | Z<br>Journal | ?<br>Help | X<br>Reminders | Qstrs      | T <mark>r?</mark><br>Dispensing |
|     | Patient             | t Questi              | onnaires - zz]            | Test, Bloo | l product          | ts - 3571  | 1596548 - 1 | Birthdate        | e: Feb 15, 1      | .969 *** N | IOT AN A        | CTUAL PA  | TIENT ** | *                 |              |           |                |            | - • •                           |
|     | View Tim<br>Date 03 | ie Period<br>/04/2020 | Tod                       | iay _      |                    |            |             |                  |                   |            |                 |           |          |                   |              |           |                | She        | w Frrors                        |
|     |                     | 1-                    |                           |            |                    |            |             |                  |                   | 1          |                 |           |          |                   |              |           |                | ) one      | Entris                          |
|     | Date                | 120 0                 | ype<br>linical            |            | Title<br>Blood Tra | aneficion  | (Tv) Pecor  | d-for Au         | thorization       |            | 6               | Status    | ר P      |                   | 8            |           |                |            |                                 |
|     | мрг 5, 2            | J20 C                 | inical                    |            | bioou ma           | ansiusion  | (TX) Kecol  | u-IOF AU         | ulonsauon         | 2          | - L             | Approved  |          |                   |              |           |                |            |                                 |
|     |                     |                       |                           |            |                    |            |             |                  |                   |            |                 |           | C        |                   |              |           |                |            |                                 |
|     |                     |                       |                           |            |                    |            |             |                  |                   |            |                 |           |          |                   |              |           |                |            |                                 |
|     |                     |                       |                           |            |                    |            |             |                  |                   |            |                 |           |          |                   |              |           |                |            |                                 |
|     |                     |                       |                           |            |                    |            |             |                  |                   |            |                 |           |          |                   |              |           |                |            |                                 |
|     |                     |                       |                           |            |                    |            |             |                  |                   |            |                 |           |          |                   |              |           |                |            |                                 |
|     |                     |                       |                           |            |                    |            |             |                  |                   |            |                 |           |          |                   |              |           |                |            |                                 |
|     |                     |                       |                           |            |                    |            |             |                  |                   |            |                 |           |          |                   |              |           |                |            |                                 |
|     |                     |                       |                           |            |                    |            |             |                  |                   |            |                 |           |          |                   |              |           |                |            |                                 |
|     |                     |                       |                           |            |                    |            |             |                  |                   |            |                 |           |          |                   |              |           |                |            |                                 |
|     |                     |                       |                           |            |                    |            |             |                  |                   |            |                 |           |          |                   |              |           |                |            |                                 |
|     |                     |                       |                           |            |                    |            |             |                  |                   |            |                 |           |          |                   |              |           |                |            |                                 |
|     |                     |                       |                           |            |                    |            |             |                  |                   |            |                 |           |          |                   |              |           |                |            |                                 |
|     |                     |                       |                           |            |                    |            |             |                  |                   |            |                 |           |          |                   |              |           |                |            |                                 |
|     |                     |                       |                           |            |                    |            |             |                  |                   |            |                 |           |          |                   |              |           |                |            |                                 |
|     |                     |                       |                           |            |                    |            |             |                  |                   |            |                 |           |          |                   |              |           |                |            |                                 |
|     |                     |                       |                           |            |                    |            |             |                  |                   |            |                 |           |          |                   |              |           |                |            |                                 |
|     | New.                |                       | Answer                    | Vi         | ew                 | En         | ror         | 3                |                   |            |                 |           |          |                   |              |           |                |            | Close                           |
| Rea | dy                  |                       |                           |            |                    |            |             | Kir              | nber, Donn        | a          |                 |           | R        | SH Outpt CI       | inic         |           | e   🛆          | pr 3, 2020 | 0 17:04                         |

## **A** – audit

Middle icon - will show Response History for the questionnaire

| No.         Prompt         Response         Date/Time         Status           Patient's weight (kg)         75         03/Apr/2020 17:04:53         Approved           Previous Tx reaction:         No         03/Apr/2020 17:04:53         Approved           Has the patient agreed to the transfusion?         Yes         03/Apr/2020 17:04:53         Approved           Have the risks, benefits and alternatives to transfusion been discussed?         Yes         03/Apr/2020 17:04:53         Approved           Information leaflet given         Yes         03/Apr/2020 17:04:53         Approved           Name of person authorising transfusion         Dr Doctor         03/Apr/2020 17:04:53         Approved           Has consent previously been obtained and ongoing agreement confirmed?         Yes         03/Apr/2020 17:04:53         Approved           Units         2         03/Apr/2020 17:04:53         Approved         03/Apr/2020 17:04:53         Approved           Transfusion Rate/duration         2         Datours         03/Apr/2020 17:04:53         Approved           CMV neg*         No         03/Apr/2020 17:04:53         Approved         Approved           Indication ofTransfusion code         R2         03/Apr/2020 17:04:53         Approved | sponse<br>No. | e History                                                               |           |                      |          |
|----------------------------------------------------------------------------------------------------|---------------|-------------------------------------------------------------------------|-----------|----------------------|----------|
| Prompt         Response         Date/Time         Status           Patient's weight (kg)         75         03/Apr/2020 17:04:53         Approved           Previous Txreaction:         No         03/Apr/2020 17:04:53         Approved           Has the patient agreed to the transfusion?         Yes         03/Apr/2020 17:04:53         Approved           Have the risks, benefits and alternatives to transfusion been discussed?         Yes         03/Apr/2020 17:04:53         Approved           Information leaflet given         Yes         03/Apr/2020 17:04:53         Approved           Name of person authorising transfusion         Dr Doctor         03/Apr/2020 17:04:53         Approved           Has consent previously been obtained and ongoing agreement confirmed?         Yes         03/Apr/2020 17:04:53         Approved           Units         2         03/Apr/2020 17:04:53         Approved         03/Apr/2020 17:04:53         Approved           CMV neg*         No         03/Apr/2020 17:04:53         Approved         03/Apr/2020 17:04:53         Approved           Indication ofTransfusion code         R2         03/Apr/2020 17:04:53         Approved         03/Apr/2020 17:04:53         Approved                                               | No.           | e History                                                               |           |                      |          |
| No.     Proving     Date     Date     Date       Previous Tx reaction:     No     03/Apr/2020 17:04:53     Approved       Has the patient agreed to the transfusion?     Yes     03/Apr/2020 17:04:53     Approved       Has the patient agreed to the transfusion been discussed?     Yes     03/Apr/2020 17:04:53     Approved       Have the risks, benefits and alternatives to transfusion been discussed?     Yes     03/Apr/2020 17:04:53     Approved       Information leaflet given     Yes     03/Apr/2020 17:04:53     Approved       Name of person authorising transfusion     Dr Doctor     03/Apr/2020 17:04:53     Approved       Has consent previously been obtained and ongoing agreement confirmed?     Yes     03/Apr/2020 17:04:53     Approved       Units     2     03/Apr/2020 17:04:53     Approved     03/Apr/2020 17:04:53     Approved       Units     2     03/Apr/2020 17:04:53     Approved     03/Apr/2020 17:04:53     Approved       CMV neg*     No     03/Apr/2020 17:04:53     Approved     03/Apr/2020 17:04:53     Approved       Indication of Transfusion code     R2     03/Apr/2020 17:04:53     Approved                                                                                                    | NO.           | Brownt                                                                  | Desenance | Data //ima           | Chature  |
| Previous Tx reaction:       No       03/Apr/2020 17:04:53       Approved         Has the patient agreed to the transfusion?       Yes       03/Apr/2020 17:04:53       Approved         Have the risks, benefits and alternatives to transfusion been discussed?       Yes       03/Apr/2020 17:04:53       Approved         Information leaflet given       Yes       03/Apr/2020 17:04:53       Approved         Name of person authorising transfusion       Dr Doctor       03/Apr/2020 17:04:53       Approved         Name of person authorising transfusion       Dr Doctor       03/Apr/2020 17:04:53       Approved         Red blood cells       Yes       03/Apr/2020 17:04:53       Approved         Units       2       03/Apr/2020 17:04:53       Approved         CMV neg*       03/Apr/2020 17:04:53       Approved         CMV neg*       03/Apr/2020 17:04:53       Approved         CMV neg*       03/Apr/2020 17:04:53       Approved         Irradiated*       No       03/Apr/2020 17:04:53       Approved         Indication of Transfusion code       R2       03/Apr/2020 17:04:53       Approved                                                                                                    |               | Prompt Patient's weight (kg)                                            | 75        | 03/Apr/2020 17:04:53 | Annroved |
| Hast the patient agreed to the transfusion?       Yes       03/Apr/2020 17:04:53       Approved         Hast the patient agreed to the transfusion been discussed?       Yes       03/Apr/2020 17:04:53       Approved         Information leaflet given       Yes       03/Apr/2020 17:04:53       Approved         Name of person authorising transfusion       Dr Doctor       03/Apr/2020 17:04:53       Approved         Has consent previously been obtained and ongoing agreement confirmed?       Yes       03/Apr/2020 17:04:53       Approved         Red blood cells       Yes       03/Apr/2020 17:04:53       Approved         Units       2       03/Apr/2020 17:04:53       Approved         Transfusion Rate/duration       2 hours       03/Apr/2020 17:04:53       Approved         CMV neg*       No       03/Apr/2020 17:04:53       Approved         Irradiated*       No       03/Apr/2020 17:04:53       Approved         Indication of Transfusion code       R2       03/Apr/2020 17:04:53       Approved                                                                                                    |               | Previous Tx reaction:                                                   | No        | 03/Apr/2020 17:04:53 | Approved |
| Have the risks, benefits and alternatives to transfusion been discussed?       Yes       03/Apr/2020 17:04:53       Approved         Information leaflet given       Yes       03/Apr/2020 17:04:53       Approved         Name of person authorising transfusion       Dr Doctor       03/Apr/2020 17:04:53       Approved         Has consent previously been obtained and ongoing agreement confirmed?       Yes       03/Apr/2020 17:04:53       Approved         Red blood cells       Yes       03/Apr/2020 17:04:53       Approved         Units       2       03/Apr/2020 17:04:53       Approved         Transfusion Rate/duration       2 hours       03/Apr/2020 17:04:53       Approved         CMV neg*       No       03/Apr/2020 17:04:53       Approved         Irradiated*       No       03/Apr/2020 17:04:53       Approved         Indication of Transfusion code       R2       03/Apr/2020 17:04:53       Approved                                                                                                    |               | Has the national agreed to the transfusion?                             | Vec       | 03/Apr/2020 17:04:53 | Approved |
| Information leaflet given     Yes     03/Apr/2020 17:04:53     Approved       Name of person authorising transfusion     Dr Doctor     03/Apr/2020 17:04:53     Approved       Has consent previously been obtained and ongoing agreement confirmed?     Yes     03/Apr/2020 17:04:53     Approved       Red blood cells     Yes     03/Apr/2020 17:04:53     Approved       Units     2     03/Apr/2020 17:04:53     Approved       Transfusion Rate/duration     2 hours     03/Apr/2020 17:04:53     Approved       CMV neg*     No     03/Apr/2020 17:04:53     Approved       Inradiated*     No     03/Apr/2020 17:04:53     Approved       Indication of Transfusion code     R2     03/Apr/2020 17:04:53     Approved                                                                                                    |               | Have the risks benefits and alternatives to transfusion been discussed? | Vac       | 03/Apr/2020 17:04:53 | Approved |
| Name of person authorising transfusion         Dr Doctor         03/Apr/2020 17:04:53         Approved           Has consent previously been obtained and ongoing agreement confirmed?         Yes         03/Apr/2020 17:04:53         Approved           Red blood cells         Yes         03/Apr/2020 17:04:53         Approved           Units         2         03/Apr/2020 17:04:53         Approved           Transfusion Rate/duration         2 hours         03/Apr/2020 17:04:53         Approved           CMV neg*         No         03/Apr/2020 17:04:53         Approved           Irradiated*         No         03/Apr/2020 17:04:53         Approved           Indication ofTransfusion code         R2         03/Apr/2020 17:04:53         Approved                                                                                                    |               | Information leaflet given                                               | Yes       | 03/Apr/2020 17:04:53 | Approved |
| Has consent previously been obtained and ongoing agreement confirmed?     Yes     03/Apr/2020 17:04:53     Approved       Red blood cells     Yes     03/Apr/2020 17:04:53     Approved       Units     2     03/Apr/2020 17:04:53     Approved       Transfusion Rate/duration     2 hours     03/Apr/2020 17:04:53     Approved       CMV neg*     No     03/Apr/2020 17:04:53     Approved       Irradiated*     No     03/Apr/2020 17:04:53     Approved       Indication of Transfusion code     R2     03/Apr/2020 17:04:53     Approved                                                                                                    |               | Name of person authorising transfusion                                  | Dr Doctor | 03/Apr/2020 17:04:53 | Approved |
| Red blood cells     Yes     03/Apr/2020 17:04:53     Approved       Units     2     03/Apr/2020 17:04:53     Approved       Transfusion Rate/duration     2 hours     03/Apr/2020 17:04:53     Approved       CMV neg*     No     03/Apr/2020 17:04:53     Approved       Irradiated*     No     03/Apr/2020 17:04:53     Approved       Indication of Transfusion code     R2     03/Apr/2020 17:04:53     Approved                                                                                                    |               | Has consent previously been obtained and ongoing agreement confirmed?   | Yes       | 03/Apr/2020 17:04:53 | Approved |
| Units     2     03/Apr/2020 17:04:53     Approved       Transfusion Rate/duration     2 hours     03/Apr/2020 17:04:53     Approved       CMV neg*     No     03/Apr/2020 17:04:53     Approved       Irradiated*     No     03/Apr/2020 17:04:53     Approved       Indication of Transfusion code     R2     03/Apr/2020 17:04:53     Approved                                                                                                    |               | Red blood cells                                                         | Yes       | 03/Apr/2020 17:04:53 | Approved |
| Transfusion Rate/duration     2 hours     03/Apr/2020 17:04:53     Approved       CMV neg*     No     03/Apr/2020 17:04:53     Approved       Irradiated*     No     03/Apr/2020 17:04:53     Approved       Indication of Transfusion code     R2     03/Apr/2020 17:04:53     Approved                                                                                                    |               | Units                                                                   | 2         | 03/Apr/2020 17:04:53 | Approved |
| CMV neg*     No     03/Apr/2020 17:04:53     Approved       Irradiated*     No     03/Apr/2020 17:04:53     Approved       Indication of Transfusion code     R2     03/Apr/2020 17:04:53     Approved                                                                                                    |               | Transfusion Rate/duration                                               | 2 hours   | 03/Apr/2020 17:04:53 | Approved |
| Irradiated*     No     03/Apr/2020 17:04:53     Approved       Indication of Transfusion code     R2     03/Apr/2020 17:04:53     Approved                                                                                                    |               | CMV neg*                                                                | No        | 03/Apr/2020 17:04:53 | Approved |
| Indication of Transfusion code     R2     03/Apr/2020 17:04:53     Approved                                                                                                    |               | Irradiated*                                                             | No        | 03/Apr/2020 17:04:53 | Approved |
|                                                                                                    |               | Indication of Transfusion code                                          | R2        | 03/Apr/2020 17:04:53 | Approved |
|                                                                                                    |               |                                                                         |           |                      |          |
|                                                                                                    |               |                                                                         |           |                      |          |
|                                                                                                    |               |                                                                         |           |                      |          |
|                                                                                                    |               |                                                                         |           |                      |          |
|                                                                                                    |               |                                                                         |           |                      |          |
|                                                                                                    |               |                                                                         |           |                      |          |
|                                                                                                    |               |                                                                         |           |                      |          |
|                                                                                                    |               |                                                                         |           |                      |          |
|                                                                                                    |               |                                                                         |           |                      |          |
|                                                                                                    |               |                                                                         |           |                      |          |
|                                                                                                    |               |                                                                         |           |                      |          |
|                                                                                                    |               |                                                                         |           |                      |          |

## Printer icon – printable version

| Print Preview  |                                                                                        |        | $\frown$ | ×     |
|----------------|----------------------------------------------------------------------------------------|--------|----------|-------|
| Zoom 100 % 💌 🔣 | Page 1 of 2 D                                                                          | Copies | Print    | Close |
|                |                                                                                        |        |          | •     |
|                | Blood Transfusion (Tx) Record-for Authorisation                                        |        |          |       |
|                |                                                                                        |        |          |       |
|                | Name zzTest, Blood products Date/Time Apr 03, 2020 17:00                               |        |          |       |
|                | NHS Number 3571596548 Approved By Kimber, Donna                                        |        |          |       |
|                | ide to Transfusion rates                                                               |        |          |       |
| Re             | d cells 2-3 hours, Max 4 hours from removal from Blood fridge<br>telets 30 minutes     |        |          |       |
| Pa             | tient's weight (kg) 75                                                                 |        |          |       |
| All            | covering medication required needs to be prescribed on ARIA                            |        |          |       |
| Pre            | evious Tx reaction:                                                                    |        |          |       |
|                | Yes                                                                                    |        |          |       |
|                | No                                                                                     |        |          |       |
|                | INSENT TO A BLOOD TRANSFUSION                                                          |        |          |       |
| На             | s the patient agreed to the transfusion?  • Yes C No                                   |        |          |       |
| Ifr            | no give reason:                                                                        |        |          |       |
| Ha             | ve the risks, benefits and alternatives to transfusion been discussed?                 |        |          |       |
| Ifr            | no give reason                                                                         |        |          |       |
| Inf            | ormation leaflet given © Yes C No                                                      |        |          |       |
| Na             | me of person authorising transfusion Dr Doctor                                         |        |          |       |
| Co             | nfirmation of Consent (long term transfusion-dependent patients only):                 |        |          |       |
| Ha             | s consent previously been obtained and ongoing agreement confirmed?                    |        |          |       |
| GU             | IDANCE ON THE TRANSFUSION OF BLOOD COMPONENTS BASED ON THE<br>TICNAL THINTCATION CODES |        |          | -     |

Patient name, DOB, NHS Number, date/time and name of prescriber who has completed the questionnaire will automatically appear at the top

| Print Preview |                                                                                                    |                     |             |                |       | ×        |
|---------------|----------------------------------------------------------------------------------------------------|---------------------|-------------|----------------|-------|----------|
| Zoom 100 % 💌  | Page 1 of 2                                                                                                    |                     |             | <u>C</u> opies | Print | Close    |
|               | Keu Geirconcenuates.                                                                                                    |                     |             |                |       | •        |
|               | Dose in the absence of active bleeding, use the minimum number of units requ<br>to achieve target haemoglobin (hb). Consider the size of the patient; assume<br>increment of 10gl, per unit for average weight 70kg adult.<br>R1 - Acute bleeding<br>R2 - Aim for an Hb >70g/L in a stable patient<br>R3 - Aim for an Hb >70g/L in a stable patient                                                                                                    | uired<br>e an<br>/L |             |                |       |          |
|               | OR - Please indicate other reason for transfusion                                                                                                    |                     |             |                |       |          |
|               | Platelet concentrates:                                                                                                    |                     |             |                |       |          |
|               | Dose for prophylaxis - do not routinely transfuse more than ONE adult<br>therapeutic dose. Prior to an invasive procedure or to treat bleeding conside<br>patient size and previous increment.                                                                                                    | r                   |             |                |       |          |
|               | Platelets should be transfused if:-<br>P1 < 10x10"9/L reversible bone marrow failure<br>P2 < 10-20x10"9/L septis/haemostatic abnormality<br>P3 Prior to invasive procedure or surgery<br>P3a < 20x10"9/L central venous line<br>P3b < 40x10"9/L pre-liver biopsy/major surgery<br>P3d < 80x10"9/L pre-liver biopsy/major surgery<br>P3d < 80x10"9/L pre-liver biopsy/major surgery of CNS<br>P5a < constitute if critical bleeding on anti-olatelet drug |                     |             |                |       |          |
|               | OR - Please indicate other reason for transfusion                                                                                                    |                     |             |                |       |          |
|               | Red blood cells                                                                                                    | • Yes               | C No        |                |       |          |
|               | Units 1 1 2 2                                                                                                    |                     |             |                |       |          |
|               | Transfusion Rate/duration                                                                                                    | ours                |             |                |       |          |
|               | Platelets                                                                                                    | C Yes               | C No.       |                |       |          |
|               |                                                                                                    | 163                 | ~ 110       |                |       |          |
| Туре          | e Clinical Name Transfusion Tx v1                                                                                                    |                     | Page 1 of 2 |                |       |          |
|               |                                                                                                    |                     |             |                |       | <b>_</b> |

| Print Preview |                                                                                                    |                                                                                                    |        | _           |
|---------------|----------------------------------------------------------------------------------------------------|----------------------------------------------------------------------------------------------------|--------|-------------|
| Zoom 100 % 💌  | Page 2 of 2                                                                                                    |                                                                                                    | Copies | Print Close |
|               | Blood Transfusion (Tx) Red                                                                                                    | cord-for Authorisation                                                                                                    |        |             |
|               | Name zzTest, Blood products<br>Date of Birth Feb 15, 1969<br>NH5 Number 3571596548                                                        | Date/Time         Apr 03, 2020 17:00           Date Approved         Apr 03, 2020           Approved By         Kimber, Donna |        |             |
|               | Transfusion Rate/duraton                                                                                                    |                                                                                                    |        |             |
|               | CMV neg*                                                                                                    | C Yes <ul> <li>No</li> </ul>                                                                                                  |        |             |
|               | Irradiated*                                                                                                    | C Yes <ul> <li>No</li> </ul>                                                                                                  |        |             |
|               | Indication of Transfusion code                                                                                                    | R2                                                                                                    |        |             |
|               | Please refer to Blood Transfusion policy for more inform<br>For further advice contact the Haematologist or Transfu<br>Trust bleep system | ation.<br>Ision Practitioners via the                                                                                         |        |             |
|               |                                                                                                    |                                                                                                    |        |             |

When prescribing select from Favourites – Blood Products eg RED CELLS Unit 1 and RED CELLS Unit 2

| Admin In | Str Agent Description                                                    | • | Favor |
|----------|--------------------------------------------------------------------------|---|-------|
| C (No    | t specified)                                                             |   | Juppe |
| 🛅 Alle   | rgy                                                                      |   |       |
| 🛅 Ana    | aemia                                                                    |   |       |
| 🔁 Blo    | od Products                                                              |   |       |
| B        | CHLORPHENAMINE 10 mg injection Intravenous once (Internal)               |   |       |
|          | HYDROCORTISONE NA SUCCINATE 100 mg injection Intravenous once (Internal) |   |       |
|          | PARACETAMOL 1,000 mg tablet Oral once (Internal)                         |   |       |
|          | PLATELETS 1 Units infusion Intravenous once over 30 minutes (Internal)   |   |       |
| B        | RED CELLS Unit 1 1 Units infusion Intravenous once (Internal)            |   |       |
|          | RED CELLS Unit 2 1 Units infusion Intravenous once (Internal)            | E |       |
|          | RED CELLS Unit 3 1 Units infusion Intravenous once (Internal)            |   |       |

| Manager                                                                        |                                      |                                     |                    |                             |
|--------------------------------------------------------------------------------|--------------------------------------|-------------------------------------|--------------------|-----------------------------|
| File Workup Assessments Manage Tx View Pha                                     | rmacy System Admin Window            | Applications Help                   |                    |                             |
| Close Summary History Notes Flow Sheet Chart                                   | Vital Signs Exam Tx Options Rx       | Drug Admin Prov Appr Reports Toxici | ities Journal Help | Reminders Qstrs Dispensing  |
| Medications - zzTest, Blood products - 3571596548 - E                          | irthdate: Feb 15, 1969 *** NOT AN AC | TUAL PATIENT ***                    |                    |                             |
| Start Treatment Orders / Rx Medication H                                       | istory Plan History                  |                                     |                    | 2                           |
| View by<br>C Pending C Approved C Pharmacy Approved<br>All but Errored C Error | Time Period<br>Date All              | •                                   |                    |                             |
| Order # Start Date                                                             |                                      | Status # Renewals                   | New                | Agent                       |
| D7200001 Apr 03, 2020                                                          |                                      | APPROVED                            | Review             | Active Medications          |
| CHLORPHENAMINE 10 mg injecto                                                   | on Intravenous once (Internal)       | Apr 03, 2020                        |                    |                             |
| HYDROCORTISONE NA 100 mg inject                                                | ion Intravenous once (Internal)      | Start Date: 0                       | Reorder            | PARACETAMOL (tablet)        |
| PARACETAMOL 1,000 mg tab                                                       | let Oral once (Internal)             | Start Date: 0                       | Error              | RED CELLS Unit 1 (infusion) |
| RED CELLS Linit 1 1 Linits infusio                                             | on Intravenous once (Internal)       | Apr 03, 2020<br>Start Date: 0       | Reissue            | RED CELLS Unit 2 (infusion) |
|                                                                                | in and avenues once (internal)       | Apr 03, 2020                        |                    |                             |
| RED CELLS Unit 2 1 Units infusio                                               | on Intravenous once (Internal)       | Start Date: 0<br>Apr 03, 2020       | Pharmacy           |                             |
|                                                                                |                                      |                                     | Approve            |                             |
|                                                                                |                                      |                                     | Dispense           |                             |
|                                                                                |                                      |                                     |                    |                             |
|                                                                                |                                      |                                     |                    |                             |
|                                                                                |                                      |                                     | _                  |                             |
| Agent                                                                          | Date Started Qty. Course Descripti   | on # Refills                        | Order              |                             |
|                                                                                |                                      |                                     | Inactivate         |                             |
|                                                                                |                                      |                                     | Chaw Inactive      |                             |
|                                                                                |                                      |                                     | j Show Inacuve     |                             |
|                                                                                |                                      |                                     |                    | * - Tentative               |
|                                                                                |                                      |                                     |                    | ×                           |
| 1                                                                              |                                      |                                     |                    | Close                       |
| Ready                                                                          | Kimber, Donna                        | RSH Out                             | pt Clinic          | e Apr 3, 2020 17:22         |

**Nurse** – to review completed questionnaire and drug admin

| File Workup  | Assessments Manage Tx View | Pharmacy S  | ystem A          | dmin Wi     | ndow A  | Application     | ns Help   |         |                   |              |           |                |       |                   |
|--------------|----------------------------|-------------|------------------|-------------|---------|-----------------|-----------|---------|-------------------|--------------|-----------|----------------|-------|-------------------|
| Close Summ   | Tests<br>GER               | Vital Signs | <b>V</b><br>Exam | Tx Options  | R×      | 🛃<br>Drug Admin | Prov Appr | Beports | (Q)<br>Toxicities | Z<br>Journal | ?<br>Help | ×<br>Reminders | Qstrs | Tx?<br>Dispensing |
| Medication   | Vital Signs                | Birthdate:  | Feb 15, 3        | 1969 *** NO | T AN AC | TUAL PAT        | IENT ***  |         |                   |              |           |                |       |                   |
| Start Treatn | Toxicities                 | listory     | Plan             | History     |         |                 |           |         |                   |              |           |                |       | 2                 |
|              | Adverse Events             |             |                  |             |         |                 |           |         |                   |              |           |                |       |                   |
|              | Exam                       | _           |                  |             |         |                 |           |         |                   |              |           |                |       | Order             |
|              | Notor                      | _           |                  |             |         |                 |           |         |                   |              |           |                |       | Intent to Tx      |
|              | Journal                    |             |                  |             |         |                 |           |         |                   |              |           |                |       | No BSA            |
|              | Reminders                  |             |                  |             |         |                 |           |         |                   |              |           |                |       | Scores _          |
|              | Patient Data Collection    |             |                  |             |         |                 |           |         |                   |              |           |                |       |                   |
|              |                            |             |                  |             |         |                 |           |         |                   |              |           |                |       |                   |
|              |                            |             |                  |             |         |                 |           |         |                   |              |           |                |       |                   |

The window will default to Today - you may need to select All to view

| N N  | lanager          |              |               |            |              |            |                  |                          |            |                 |           |          |                   |             |           |                |       |                   |
|------|------------------|--------------|---------------|------------|--------------|------------|------------------|--------------------------|------------|-----------------|-----------|----------|-------------------|-------------|-----------|----------------|-------|-------------------|
| File | Workup           | Assessme     | nts Manag     | ge Tx Vie  | ew Pharn     | nacy Sy    | stem Ad          | lmin W                   | indow      | Applicatio      | ons Help  |          |                   |             |           |                |       |                   |
|      | 🗎 🚺<br>Iose Sumr | mary Histor  | y Notes       | Flow Sheet | 💼<br>Chart V | ital Signs | <b>V</b><br>Exam | <b>T</b> ?<br>Tx Options | Rx<br>Bx   | 📝<br>Drug Admin | Drov Appr | Eeports  | (Q)<br>Toxicities | Z<br>Ienvol | ?<br>Help | X<br>Reminders | Qstrs | Typ<br>Dispensing |
|      | atient Que       | estionnaires | - zzTest, Blo | od produc  | ts - 35715   | 96548 - B  | irthdate:        | Feb 15, 1                | .969 *** N | OT AN A         | CTUAL PA  | TIENT ** | **                |             |           |                |       | - • •             |
| -Vi  | ew Time Per      | riod         |               |            |              |            |                  |                          |            |                 |           |          |                   |             |           |                | 2     |                   |
| D    | ate 03/04/2      | 020          | Today         | -          |              |            |                  |                          |            |                 |           |          |                   |             |           |                |       |                   |
|      | ,                |              | All           |            |              |            |                  |                          |            |                 |           |          |                   |             |           |                |       |                   |
|      |                  |              | Past Date     |            |              |            |                  |                          |            |                 |           |          |                   |             |           |                | ☐ Sho | w Errors          |
| Da   | ite              | Туре         | Yesterday     | ītle       |              |            |                  |                          | ID         |                 | Status    | Ω        |                   |             |           |                |       |                   |
| Ap   | or 3, 2020       | Clinical     | Tomorrow      | lood Tra   | ansfusion (1 | Tx) Record | l-for Auth       | norisation               | 2          |                 | Approved  |          | A 9 4             | 1           |           |                |       |                   |
|      |                  |              | Future Date   |            |              |            |                  |                          |            |                 |           | C        |                   |             |           |                |       |                   |
|      |                  |              |               |            |              |            |                  |                          |            |                 |           |          |                   |             |           |                |       |                   |
|      |                  |              |               |            |              |            |                  |                          |            |                 |           |          |                   |             |           |                |       |                   |
|      |                  |              |               |            |              |            |                  |                          |            |                 |           |          |                   |             |           |                |       |                   |
|      |                  |              |               |            |              |            |                  |                          |            |                 |           |          |                   |             |           |                |       |                   |
|      |                  |              |               |            |              |            |                  |                          |            |                 |           |          |                   |             |           |                |       |                   |
|      |                  |              |               |            |              |            |                  |                          |            |                 |           |          |                   |             |           |                |       |                   |
|      |                  |              |               |            |              |            |                  |                          |            |                 |           |          |                   |             |           |                |       |                   |
|      |                  |              |               |            |              |            |                  |                          |            |                 |           |          |                   |             |           |                |       |                   |
|      |                  |              |               |            |              |            |                  |                          |            |                 |           |          |                   |             |           |                |       |                   |
|      |                  |              |               |            |              |            |                  |                          |            |                 |           |          |                   |             |           |                |       |                   |
|      |                  |              |               |            |              |            |                  |                          |            |                 |           |          |                   |             |           |                |       |                   |
|      |                  |              |               |            |              |            |                  |                          |            |                 |           |          |                   |             |           |                |       |                   |
|      |                  |              |               |            |              |            |                  |                          |            |                 |           |          |                   |             |           |                |       |                   |
|      |                  |              |               |            |              |            |                  |                          |            |                 |           |          |                   |             |           |                |       |                   |
|      |                  |              |               |            |              |            |                  |                          |            |                 |           |          |                   |             |           |                |       |                   |
|      |                  |              |               |            |              |            |                  |                          |            |                 |           |          |                   |             |           |                |       |                   |
|      |                  |              |               |            |              |            |                  |                          |            |                 |           |          |                   |             |           |                |       |                   |
|      |                  |              |               |            |              |            |                  |                          |            |                 |           |          |                   |             |           |                |       |                   |
|      | New              | Answ         | er            | View       | Erro         | r          | 3                |                          |            |                 |           |          |                   |             |           |                |       | Close             |
|      |                  |              |               |            | _            |            |                  |                          |            |                 |           |          |                   |             |           |                |       |                   |
|      |                  |              |               |            |              |            | 122.1            | -                        |            |                 |           |          |                   |             |           | 1.07           | 0.000 |                   |

You can view and print as screen shots above.

Drug admin will be exactly the same as any other agent

| Manager                 |                                |                                      |                     |                   |                                                                                                    |                         |                             |                 |  |  |  |  |
|-------------------------|--------------------------------|--------------------------------------|---------------------|-------------------|----------------------------------------------------------------------------------------------------|-------------------------|-----------------------------|-----------------|--|--|--|--|
| File Workup Assess      | sments Manage Tx View          | Pharmacy Sy                          | stem Admin Wir      | Ndow Applications | Help                                                                                                    | A 10 2                  | ×Ω                          | 50              |  |  |  |  |
| Close Summary H         | listory Notes Flow Sheet       | Chart Vital Signs                    | Exam Tx Options     | Rx Drug Admin Pro | v Appr Reports                                                                                                    | Toxicities Journal Help | Reminders Qstra             | Dispensing      |  |  |  |  |
| 🛃 Drug Administratio    | n - zzTest, Blood products -   | 3571596548 - Birt                    | hdate: Feb 15, 1969 | *** NOT AN ACTUA  | L PATIENT ***                                                                                                    |                         |                             | - • ×           |  |  |  |  |
| Daily Administration    | Other Administration           | Standing Orders                      | Administration Hx   | Medication Hx     |                                                                                                    | Sex: Male               |                             | 2               |  |  |  |  |
| Admin. Date             | Agent Dose - Admin. Date /     | Time                                 | Status              | Admin Instr       |                                                                                                    | Recording Info          |                             | Dose Recordings |  |  |  |  |
| Apr 03, 2020 🕤          | Internal                       |                                      |                     |                   | General Orders                                                                                                    |                         |                             |                 |  |  |  |  |
|                         | CHLORPHENAMINE 10 mg           | injection Intrav                     | enous once          |                   |                                                                                                    |                         |                             | Documentation   |  |  |  |  |
|                         | 10 mg                          | (1 of 1)                             | PENDING             | Order # 207200001 | A                                                                                                    | Co-Sign:                |                             |                 |  |  |  |  |
|                         | Apr 03, 2020 00:00             |                                      |                     |                   |                                                                                                    | Recorded:               |                             | Show            |  |  |  |  |
|                         | HYDROCORTISONE NA SU           | CCINATE 100 mg                       | injection Intrave   |                   |                                                                                                    |                         | All but Errored     Pending |                 |  |  |  |  |
|                         | 100 mg<br>Apr 03, 2020 00:00   | (1 of 1)                             | PENDING             | Order # 207200001 | A                                                                                                    | Co-Sign:<br>Recorded:   |                             |                 |  |  |  |  |
|                         | PARACETAMOL 1,000 mg           | tablet Oral once                     |                     |                   |                                                                                                    |                         |                             |                 |  |  |  |  |
|                         | 1,000 mg<br>Apr 03, 2020 00:00 | (1 of 1)                             | PENDING             | Order # 207200001 |                                                                                                    | Co-Sign:<br>Recorded:   |                             |                 |  |  |  |  |
|                         | RED CELLS Unit 1 1 Units       | infusion Intraver                    | nous once           |                   |                                                                                                    |                         |                             |                 |  |  |  |  |
|                         | 1 Units<br>Apr 03, 2020 00:00  | (1 of 1)                             | PENDING             | Order # 207200001 | A                                                                                                    | Co-Sign:<br>Recorded:   |                             |                 |  |  |  |  |
|                         | RED CELLS Unit 2 1 Units       | infusion Intraver                    | nous once           |                   |                                                                                                    |                         |                             |                 |  |  |  |  |
|                         | 1 Units<br>Apr 03, 2020 00:00  | (1 of 1)                             | PENDING             | Order # 207200001 | A                                                                                                    | Co-Sign:<br>Recorded:   |                             |                 |  |  |  |  |
| Pending Doses           | * Additional administration    | instructions have be<br>. Adjust All | een entered         | Co-Sign           |                                                                                                    | <b>† •</b>              | s 📑                         | Close           |  |  |  |  |
| Drug Administration     |                                |                                      | Kimber Donno        |                   | D                                                                                                    | SH Outpt Clinic         | a   Apr 2 20                | 20 17:22        |  |  |  |  |
| and a stand and a stand |                                |                                      | promotion, promitia |                   | The second second secon | an eagle online         | [mpi 0, 20                  | 1               |  |  |  |  |

Note pad will show the same information as Final Bedside Check on the orange form

| Manager<br>File Workup Asse                                                                                                 | ssments Man     | age Tx View        | Pharmacy Sys   | tem Admin Wir                                             | ndow Ap     | plications Hel                                                                                           | p<br>Maa | 0                     |            | 2      | ×         |   |
|----------------------------------------------------------------------------------------------------|-----------------|--------------------|----------------|-----------------------------------------------------------|-------------|----------------------------------------------------------------------------------------------------|----------|-----------------------|------------|--------|-----------|---|
| Close Summary                                                                                                    | History Notes   | Flow Sheet Cha     | nt Vital Signs | Exam Tx Options                                           | Rx D        | rug Admin Prov Appr                                                                                      | Reports  | Toxicities            | Journal    | Help   | Reminders | G |
| Modify CSCCN Vital                                                                                                    | Signs (20720000 | 1) - zzTest, Blood | products - 357 | 1596548 - Birthdat                                        | te: Feb 15, | 1969 *** NOT AM                                                                                          | N ACTUAL | PATIENT               | ***        |        |           |   |
| Collecte                                                                                                    | d 03/04/2020    | Time 17:24         | Abn. Only      |                                                           | 0           | ) 🕜 阳 🖳 🕈                                                                                                | 10       | ש.                    | Result Set | Full 🕒 | - Approve |   |
| Height<br>Weight<br>BSA<br>BMI<br>Temperature<br>Pulse<br>Respiration<br>Systolic<br>Diastolic<br>O2 Sat<br>Pain Assessment |                 |                    |                | ms<br>g<br>celsius<br>min<br>min<br>mn(hg)<br>hm(hg)<br>6 |             | (-)<br>(-)<br>(18-30)<br>(36.5-37.5)<br>(60-100)<br>(12-20)<br>(90-140)<br>(60-90)<br>(90-100)<br>(0-10) |          | द द द द द द द द द द द |            |        |           |   |
| Print                                                                                                    | New             | Error              | * Preliminary  |                                                           |             | Entered                                                                                                  | All      | rove                  | ОК         |        | Cancel    |   |

Other observations could be added under Vital Signs